# رماوأ رطس ةەجاول رورملا ةملك دادرتسإ ذيفنت ISE (CLI)

#### تايوتحملا

<u>قمدقملا</u>

قي سي اس أليا تاب لي طتم ليا تاب لي طتم ليا قمد ختس مليا تانيوكم ليا مرورم ليا قمل ك دادرت سيا عارج ا المحمد المحمد المحمد المحمد المحمد المحمد المحمد المحمد المحمد المحمد المحمد المحمد المحمد المحمد المحمد المحمد المحمد المحمد المحمد مراجع مراجع مراجع تسيا لي المخانم مروم ليا قمل ك دادرت سيا محممت لي لي المخانم مراجع تسيا لي المخانم مروم ليا قمل ك دادرت سيا محممت لي لي المحمد المحمد المحمد المحمد المحمد المحمد المحمد المحمد المحمد المحمد المحمد المحمد المحمد المحمد المحمد المحمد المحمد المحمد المحمد الي المحمد المحمد المحم محمد محمد المحمد المحمد المحمد المحمد المحمد المحمد المحمد المحمد المحمد المحمد المحمد المحمد المحمد المحمد المحمد المحمد المحمد المحمد المحمد المحمد المحمد المحمد المحمد المحمد المحمد المحمد المحمد المحمد المحمد المحمد المحمد المحما

### ةمدقملا

ل رورملا ةملك دادرتسال ةفلتخم تايلآ دنتسملا اذه فصي Identity Services Engine (ISE) CLI ل رورملا قملك دادرتسال . زاهجلا عون ىلإ ادانتسا GUI و

ةيساسألا تابلطتملا

تابلطتملا

:ةيلاتا عيضاوملاب ةفرعم كيدل نوكت نأب Cisco يصوت

- اSE. ب ةيساسأ ةفرعم
- دادإلا يف ةلماكتملا مكحتلا ةدحوب ةيساساً ةفرعم Cisco.

ةمدختسملا تانوكملا

ةنيعم ةيدام تانوكمو جمارب تارادصإ ىلع دنتسملا اذه رصتقي ال.

- زامج ISE 3500 Series (ISE-3515-K9 / ISE-3595-K9)
- زامج SNS-3600 Series (SNS-3615-K9 /SNS-3655-K9/SNS-3695-K9)

ةصاخ ةيلمعم ةئيب يف ةدوجوملا ةزهجألاا نم دنتسملا اذه يف ةدراولا تامولعملا عاشنإ مت. تناك اذإ .(يضارتفا) حوسمم نيوكتب دنتسملا اذه يف ةمدختسُملا ةزهجألا عيمج تأدب رمأ يأل لمتحملا ريثأتلل كمهف نم دكأتف ،ليغشتلا ديق كتكبش.

## رورملا ةملك دادرتسإ ءارجإ

ISE يرەاظلا زاەجلل رورملا ةملك دادرتسإ

ةئيبلا يف ەليغشت متي يذلا يلاحلا ISE رادصإب صاخلا ISO فلم ليزنتب مق .1 ةوطخلا يرەاظلا زاەجلا تانايب زكرم ىلإ ەليمحتو Cisco جمارب ليزنت عقوم نم.

.ISE يرەاظلا زاەجلا ليغشت فاقيإب مق .2 ةوطخلا

.Edit Settings ددجو ةمئاقلا نم ISE VM نميألا سواملا رزب رقنا .3 ةوطخلا

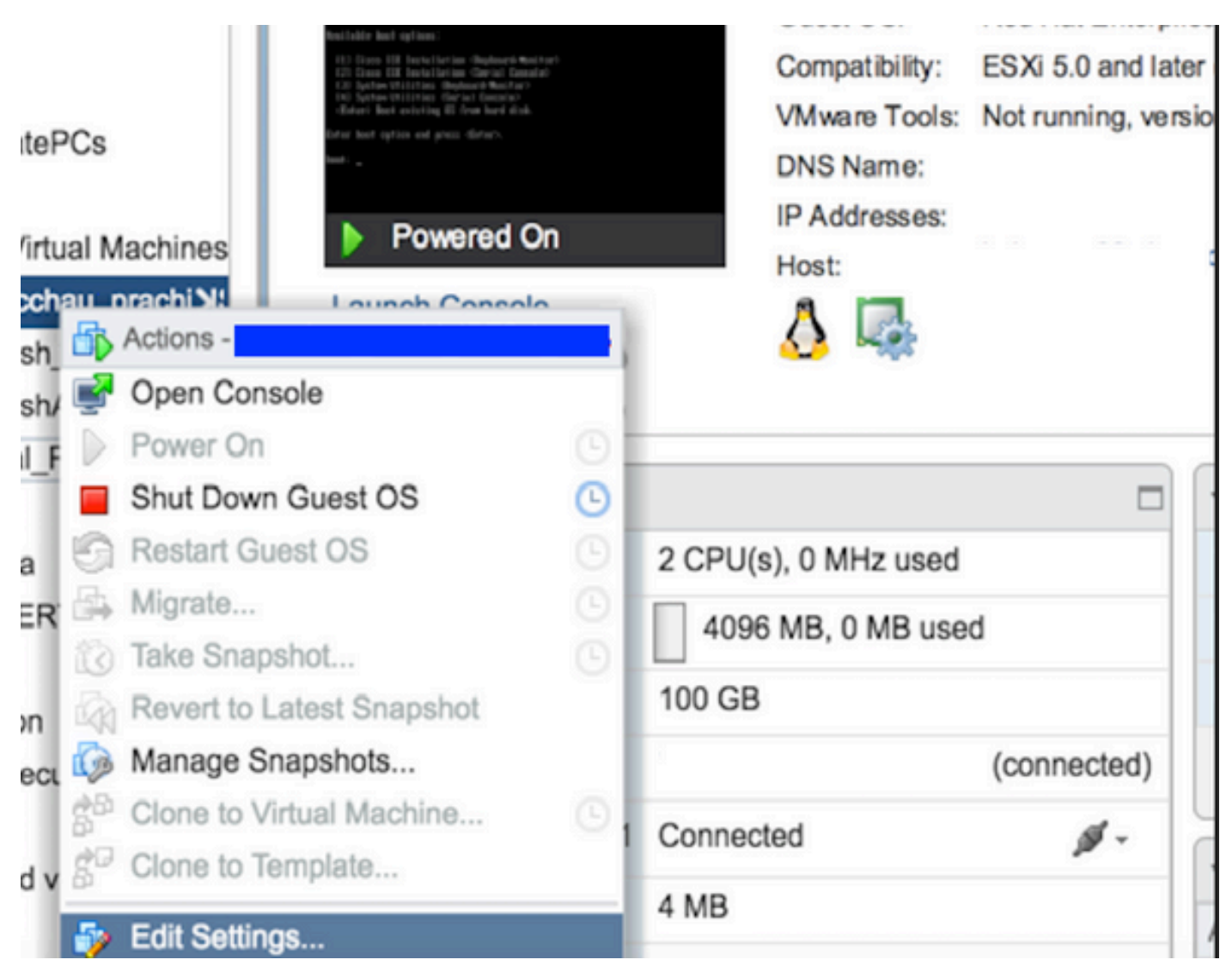

datastore. فلم **ISO ت**حت رادصإلاا اذه ىلإ محفصتو ISE ISO رادص[Uh الفري المقتنا المقتنا المقالي المقتنا المقالي المقتنا المقالي المقتنا المقالي المقتنا المقالي المقتنا المقالي المقتنا المقالي المقتنا المقالي المقتنا المقالي المقتنا المقالي المقالي المقتنا المقالي المقالي المقالي المقالي المقالي المقالي المقالي المقالي المقالي المقالي المقالي المقالي المقالي المقالي المقالي المقالي المقالي المقالي المقالي المقالي المقالي المقالي المقالي المقالي المقالي المقالي المقالي المقالي المقالي المقالي المقالي المقالي المقالي المقالي المقالي ا

| tastores                | Contents                   | Informat | Information        |  |  |
|-------------------------|----------------------------|----------|--------------------|--|--|
| TMPL_01                 | ise bundle                 | Name:    | ISE                |  |  |
| bgl-vaas-06:datastore1  | ise-1.1.3.124.i386.iso     | Modified | 1: 5/07/20 9:20 PM |  |  |
| GEN_20                  | 20130528-084508_slave      |          |                    |  |  |
| GEN_21                  | ise-1.1.4.218.i386.iso     |          |                    |  |  |
| GEN_22                  | ise-2.1.0.381.SPA_x86_6    |          |                    |  |  |
| GEN_23                  | ise-1.3.0.747.x86_64.iso   |          |                    |  |  |
| GEN_24                  | ise-2.1.0.426.NOT_FOR      |          |                    |  |  |
| ISO_01                  | ise-1.1.2.145.i386.iso     |          |                    |  |  |
|                         | ise-1.0.4.573.i386(2).iso  |          |                    |  |  |
|                         | ise-2.7.0.356.SPA.x86      |          |                    |  |  |
|                         | md5sum.exe                 |          |                    |  |  |
|                         | 2.1.0.381_MD5.txt          |          |                    |  |  |
|                         | BIGIP-11.3.0.39.0-scsi.ova |          |                    |  |  |
|                         | ADEOS-RESCUE-0.6.iso       |          |                    |  |  |
|                         | ise-1.3.0.876.x86_64.iso   |          |                    |  |  |
|                         | ise-1.2.1.198.x86_64.iso 🔻 |          |                    |  |  |
| Type: ISO Image (*.iso) |                            |          |                    |  |  |
| <u> </u>                |                            |          |                    |  |  |

.ةروصلا يف حضوم وه امك Connect At PowerOn رقنا **.5 توطخ**ا

| Virtual Hardware VM Op | tions | SDRS Rules        | vApp C    | ptions |    |           |  |
|------------------------|-------|-------------------|-----------|--------|----|-----------|--|
| F 🔲 CPU                | 2     |                   |           | 0      |    |           |  |
| Memory                 | 40    | 996               | -         | MB     | -  |           |  |
| Hard disk 1            | 10    | 0                 | *<br>*    | GB     | -  |           |  |
| SCSI controller 0      | LS    | I Logic Parallel  |           |        |    |           |  |
| Network adapter 1      | V     | AN-77 10.106.7    | 73.65     |        |    | Connected |  |
| - i CD/DVD drive 1     | D     | atastore ISO File | 9         |        | -  | Connected |  |
| Status                 | 1     | Connect At Pow    | ver On    |        |    |           |  |
| CD/DVD Media           | [IS   | O_01] GEN/ISE     | /ise-2.7. | Brows  | ie |           |  |
| Device Mode            | E     | mulate CDROM      |           |        | -  |           |  |
| Virtual Device Node    |       | E(0:0) CD/DVD     | drive 1   |        | -  |           |  |
| Video card             | S     | pecify custom se  | ittings   |        | -  |           |  |
| VMCI device            |       |                   |           |        |    |           |  |

ن من ،انه ةروصلا يف Force BIOS Setup حضوم وه امك رايخلا نيكمتب مق ،Options > Boot options دل أوطخلا OK رقنا مث ،انه ةروصل يف ةعباتملل.

| Virtual Hardware VM Options         | SDRS Rules vApp Options                                    |                               |  |
|-------------------------------------|------------------------------------------------------------|-------------------------------|--|
| <ul> <li>General Options</li> </ul> | VM Name: wuther                                            |                               |  |
| VMware Remote Console<br>Options    | Lock the guest operating system when disconnects           | n the last remote user        |  |
| VMware Tools                        | Expand for VMware Tools settings                           |                               |  |
| Power management                    | Expand for power management                                | settings                      |  |
| ✓ *Boot Options                     |                                                            |                               |  |
| Firmware                            | Choose which firmware should be used to                    | o boot the virtual machine:   |  |
|                                     | BIOS                                                       | v                             |  |
| Boot Delay                          | Whenever the virtual machine is powered order for:         | I on or reset, delay the boot |  |
| Force BIOS setup (*)                | The next time the virtual machine boo<br>setup screen      | ts, force entry into the BIOS |  |
| Failed Boot Recovery                | When the virtual machine fails to find a retry boot after: | a boot device, automatically  |  |

.BIOS رمأ هجومب ةصاخلا يرهاظلا زاهجلا مكحت ةدجو بقارو ISE VM يرهاظلا زاهجلا ليغشتب مق **.7 توطخ**لا

لوألا عضوماا ىل مرضحاو CD-ROM Drive ديەمتال بيترت رييغتب مق **8 قوطخ**انا.

| Main                                      | Advanced                                                      | PhoenixBIO<br>Security | S Setup<br>Boot  | Utility<br>Exit    |                                                                                                    |
|-------------------------------------------|---------------------------------------------------------------|------------------------|------------------|--------------------|----------------------------------------------------------------------------------------------------|
| Main<br>CD-RO<br>*Renov<br>*Hard<br>Netwo | Advanced<br>M Drive<br>able Devices<br>Drive<br>ork boot from | Security               | Boot             | Exit               | Item Specific Help<br>Keys used to view or<br>configure devices:<br><enter> expands or<br/>collapses devices with<br/>a + or -<br/><ctrl+enter> expands<br/>all<br/>&lt;+&gt; and &lt;-&gt; moves the<br/>device up or down.<br/><n> May move removable<br/>device between Hard<br/>Disk or Removable Disk<br/><d> Remove a device</d></n></ctrl+enter></enter> |
| F1 Help<br>Esc Exit                       | ti Select<br>↔ Select                                         | Item -/+<br>Menu Enter | Change<br>Select | Values<br>► Sub-Me | F9 Setup Defaults<br>enu F10 Save and Exit                                                                                                    |

:اهءالمعو VMware مداوخ Cisco ISE معدي

•

•

نم 8 رادصإلا نوكي ESXi 5.x (ايضارت الله در الاصلي الما وه (20 5.1 لل الما الما الما عد متي .ثدجأ رادص ال الما الما الما الما المعد متي .ثدجأ رادص الما و 9 رادص الما ولا عم المعد متي .ثدجأ لما الما الما الما الما المعني من الما الما المعني معد متي الما الما المعني الما معد متي الما معد متي .

ESXi 6.x ل (يضارتفالا) 11 رادصإلاا

قوطخكا، BIOS. توفص نم 3 رايخلا، ددج BIOS نيوكت عضو نم جورخلاو ةديدجلا ليغشتلا، عدب رمأ تادادعا ظفحل رزلا، BIOS دري "متب ISE عدبلل System Utilities (Keyboard/Monitor). Welcome to the Cisco Identity Services Engine Installer Cisco ISE Version: 2.7.0.356 Available boot options: [1] Cisco ISE Installation (Keyboard/Monitor) [2] Cisco ISE Installation (Serial Console) [3] System Utilities (Keyboard/Monitor) [4] System Utilities (Serial Console) <Enter> Boot existing OS from hard disk. Enter boot option and press <Enter>. boot: \_

نم 1 رايخلا ددخ **.10 توطخ**كا نم 2 رايخلا ددخ **.10 توطخ**كا زاهج ىلع اەنيوكت ISE.

```
Available System Utilities:
[1] Recover Administrator Password
[2] Virtual Machine Resource Check
[3] Perform System Erase
[q] Quit and reload
Enter option [1 - 3] q to Quit: _
```

تع مدختسمال مسال 1 رايخال ددج **11 توطخ**ان System تعباتمو ةديدجان رورمان مسال 1 رايخان ددج **11. توطخان** System تعباتمو قديدجان رورمان مال المال عنه ولا تعريف وللتعافي System Utilities تع

| Admin Password Recovery                                                                                                    |                     |  |  |  |  |
|----------------------------------------------------------------------------------------------------|---------------------|--|--|--|--|
| This utility will reset the password for the specified ADE-OS adm<br>At most the first five administrators will be listed. To abort wi<br>saving changes, enter [q] to Quit and return to utilities menu | inistrator<br>thout |  |  |  |  |
| Admin Usernames :                                                                                                    |                     |  |  |  |  |
| [1] admin                                                                                                    |                     |  |  |  |  |
| nter choice [1] or q to Quit : 1<br>Password:<br>Verify password:                                                                                                    |                     |  |  |  |  |
| Save changes and exit? [y/n]: y                                                                                                    |                     |  |  |  |  |
|                                                                                                    |                     |  |  |  |  |
|                                                                                                    |                     |  |  |  |  |
|                                                                                                    |                     |  |  |  |  |
|                                                                                                    |                     |  |  |  |  |
|                                                                                                    |                     |  |  |  |  |
|                                                                                                    |                     |  |  |  |  |
|                                                                                                    |                     |  |  |  |  |
|                                                                                                    |                     |  |  |  |  |

ةحفصلا System Utilities نم جورخلل q لخدأ.

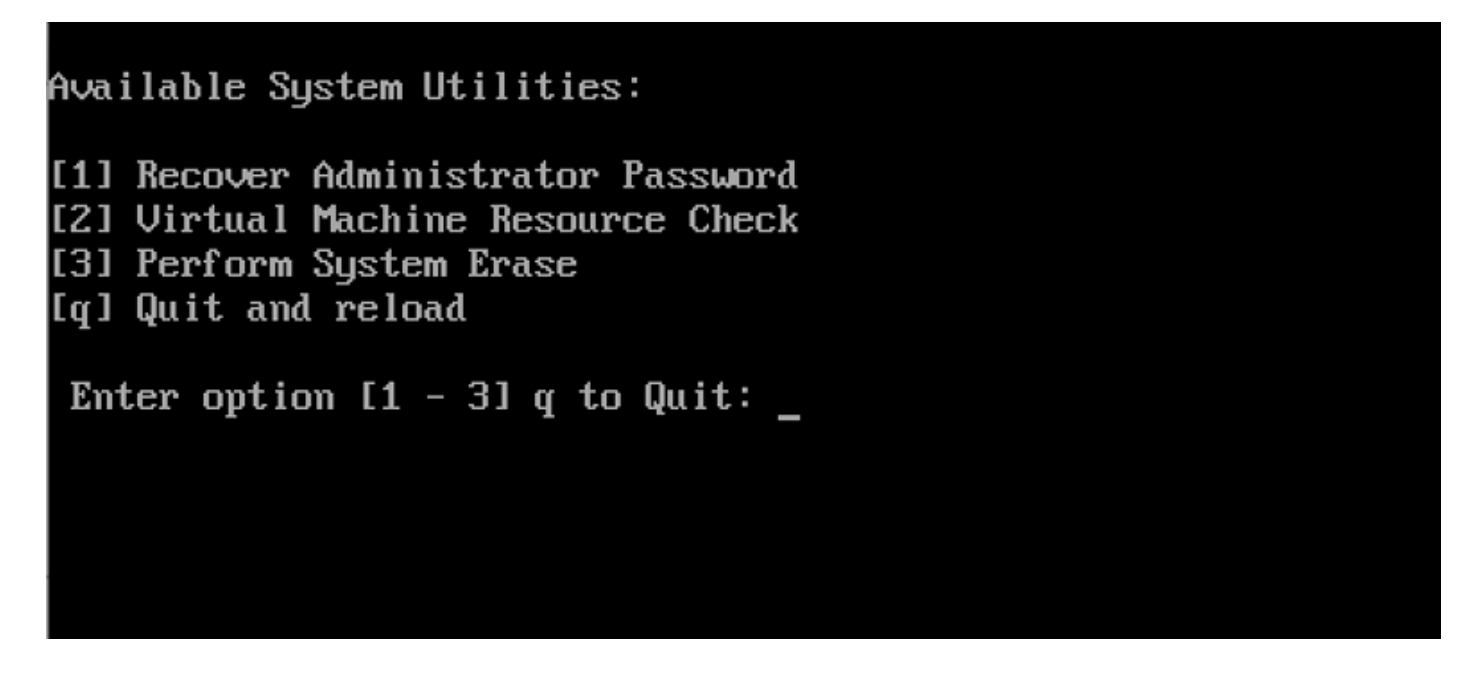

.يلاحلا تباثلا صرقلا نم ISE ديەمتل Enter رقنا .12 قوطخلا

ةملك دادرتسإ دعب لوأ رايخك ةتباثلا صارقألا كرحم ىلإ ديەمتلا رمأ ةداعتسال 8-6 تاوطخلا ذيفنتب مق **.(ب**را**يتخ!) 13. توطخ**لا ةداعإ اهيف متي ةرم لك يف لوؤسملا رورم ةملك دادرتسإ ةبلاطم لاخدا عل إ جاتحت ال ثيحب ةبولطم ةوطخلا ەذە .حاجنب رورملا ا تقيقد 30 ىلإ 15 نم حوارتت ةدمل رظتناف ،ەالعأ قروكذملا تاوطخلا عابتا دعب قديدجلا رورملا قملك لمعت مل اذا :نظحالم ISE. ب قصاخلا (CLI) رماوألا رطس قمجاو ىلا لوخدلا ليجست قلواحم لبق

SNS-36XX Series زامجل رورملا ةملك دادرتسإ

ISE: معدت يتالا SNS 3600 قالسلس ةزهجأ نم عاوناً ةثالث كانه

- SNS-3615
- SNS-3655
- SNS-3695

SNS 3600 Series: ةزەجأ ىلع رورملا ةملك دادرتسال ناتقيرط كانە

- ocisco نم (CIMC) قلماكتملا قرادإلا يف مكحتلا قدحو مادختسا لالخ نم رورملا قملك دادرتسا
- ديەمتلل لباق USB ذفنم مادختسإ لالخ نم رورملا ةملك دادرتسا

CIMC مادختسإ لالخ نم رورملا ةملك دادرتسإ

<u>قادأل ام ادختس اب ماظنل ا دادعا</u> ىل عجرا .36xx قل سلس ةزهجأ ىلع CIMC نيوكت دادعا هذه رورمل ا قملك دادرتسا ققيرط بلطتت نيوكت تاوطخ لوح ديزمل ا قفرعمل <u>Cisco IMC نيوكت المعلم و</u>

CIMC لاصتا لالخ نم ةدعاسملا KVM قادأ مادختسإ نكمي .SNS-36XX و Cisco SNS-35XX قزمجأ قرادإل CIMC لاصتا مادختس CIMC لاصتا مادختس زامج وأ Cisco SNS-35XX زامج وكات كلد يف امب ،تايلمعلا عيمج ذيفنتل

نم تنرثياٍ تالبك ليصوتل (NIC) ةكبشلا ةمجاو ةقاطب عضو دادعاٍ يف امديدحت مت يتلا ذفانملا مدختساً **.1 تَوطَحُ**لاً لاصتالا ةطشنلا ةلماخلاو قطشنلا (NIC) ةكبشلا قمجاو ةقاطب راركت تادادعاٍ بلطتت .مداخلا ىلاٍ (LAN) ةيلحملا ةكبشلا CIMC. نيوفت ليلد يف ةيليصفت تامولعم ريفوت متي .نيذفنمب

ىل IP ناونع دنتسي .ةدعاسملا CIMC دادع| قادأ ىل| لوخدلا ليجستل CIMC ب صاخلا IP ناونعو حفصتم مدختسأ **.2 تَوطَخُ**لا . (DHCP مداخ لبق نم نيعملا ناونعلا وأ تباث ناونع امإ) CIMC نيوكت تاوطخ ءانثأ اهؤارج| مت يتلا CIMC نيوكت تادادع|

💊 . رورملا ةملك يه ةيضارتفالا رورملا ةملك. admin وه مداخلل يضارتفالا مدختسملا مسا :ظطائم.

.CIMC ةباوب ىلإ لوخدلا ليجستل رورملا ةملكو مدختسملا مسا لخدأ **.3 وَطَخْل**ا

لرقنا .4 موطخل Launch KVM Console

.بيوبتال المالع Virtual Media قوف رقانا .5 موطخانا

.ليمعلا ضرعتسم ليغشتب موقي يذلا ماظنلا نم ISO يلاحلا ISE رادصإ ديدحتل Create Image رقنا **.6 تَوطَخُل**ا

.هؤاشنإ مت يذلا يرهاظلا CD/DVD صارقأ كرحم لباقم رايتخالاا Mapped قناخ ددح **.7 توطخ**ك

ISO. أوص مادختسإ ل|لخ نم Cisco SNS-35XX وأ Cisco SNS-35XX زامج ديەمت Macros > Ctrl-Alt-Del رتخأ .8 قوطخل

.ةروصلا هذه يف حضوم وه امك ةلثامم ةشاش رهظت .ديهمتلا ةمئاق ضرعل F6 ىلع طغضا **.9 تَوطخُل**ا

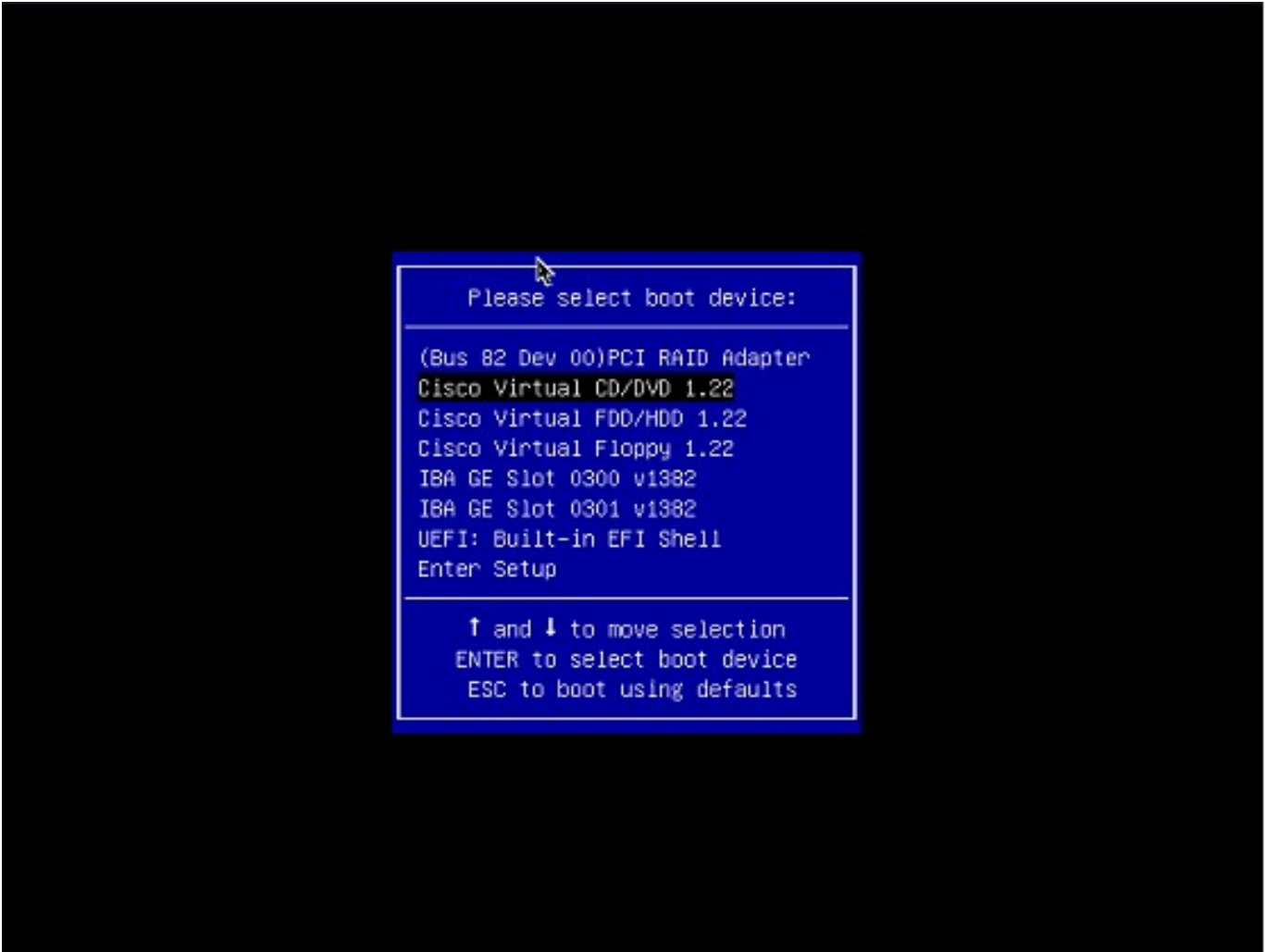

انه ةلااسرلا ضرع متي .Enter طغضاو هنييعت مت يذلا DVD صرق/طوغضملا صرقلا ددح **.10 توطخ**لا

Welcome to the Cisco ISE 2.x Recovery Available boot options:

Cisco Secure ISE Installation (Keyboard/Monitor) [2] Cisco Secure ISE Installation (Serial Console) [3] System Utilities (Keyboard/Monitor
 System Utilities (Serial Console)

<Enter> Boot existing OS from hard disk. Enter boot option and press <Enter> boot:

نم لوصولا ناك اذا 4 لخداً وأ ،زامجلاب ةلصتملا ويديفلا ةبقارمو حيتافملا ةحولل 3 لخداً) 4 رايخلا وأ 3 رايخلا ددح **.11 تَوطَحُ**لاً (يلحم ةيلسلست مكحت ةدحو ذفنم لااصتا لالخ: Welcome to the Cisco Identity Services Engine Installer Cisco ISE Version: 2.7.0.356 Available boot options: [1] Cisco ISE Installation (Keyboard/Monitor) [2] Cisco ISE Installation (Serial Console) [3] System Utilities (Keyboard/Monitor) [4] System Utilities (Serial Console) <Enter> Boot existing OS from hard disk. Enter boot option and press <Enter>. boot: \_

عباتو انه ةشاشلا نم 1 رايخلا ددح.

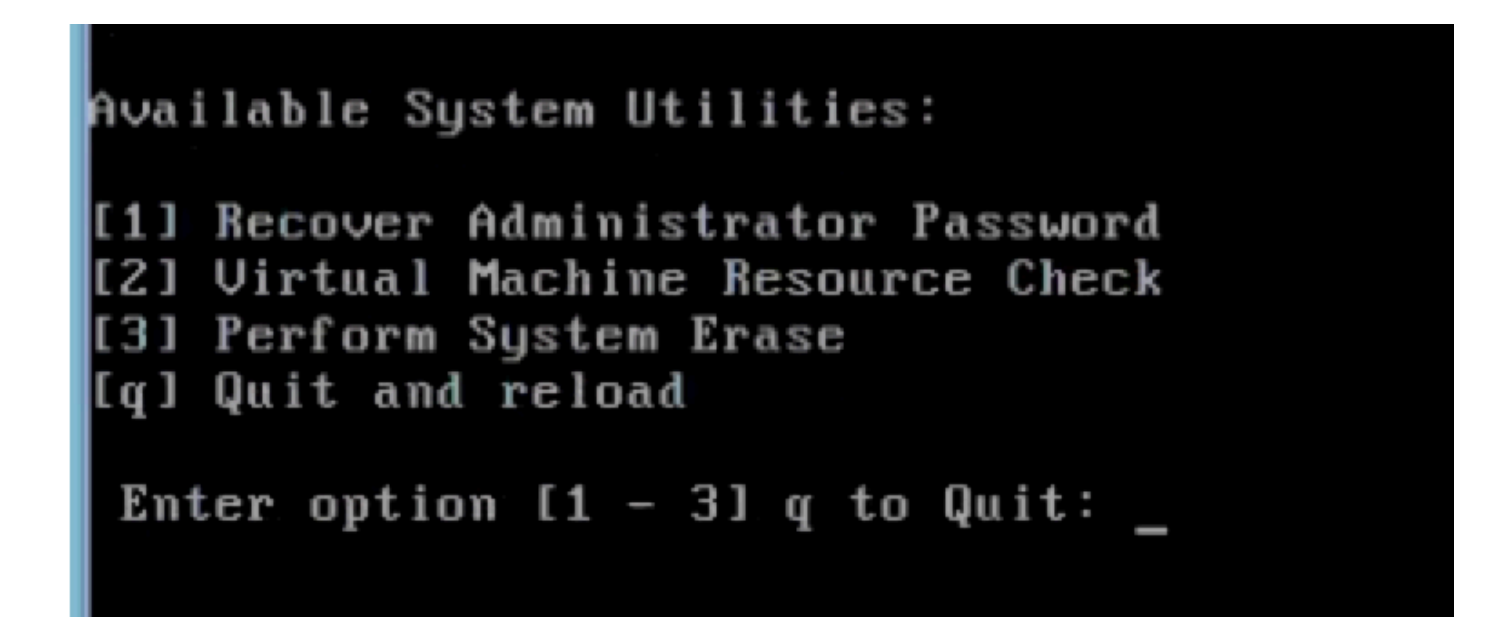

.رورملا ةملك نييعت ةداعإل enter ىلع طغضاو ةمئاقلا نم بولطملا مدختسملا مسا ددح **.12 نَوطَخُل**ا

مكحتلا ةدحو ضرعت:

Admin username: [1]:admin [2]:admin2 [3]:admin3 [4]:admin4 Enter number of admin for password recovery:2 Password: Verify password: Save change a

ديەمتلل لباق USB ذفنم مادختسإ لالخ نم رورملا ةملك دادرتسإ

.<u>Cisco ISE تيبثتل ديەمتلل لباق USB زاهج ءاشنا</u> عجار .ديەمتلل لباق USB صارقأ كرحم ءاشنإب مق :•دبلا لبق

Cisco SNS-35XX وأ Cisco SNS-35XX زاهج ليغشتب مق **1. قوطخ**لا

USB. ذفنم ىلإ Cisco Secure ISE ISO قروص ىلع يوتحي يذلا ليغشتلل لباقلا USB صارقاً كرحم ةفاضإب مق **.2 تَوطخُل**ا

مكحتالا قدحو ىلع BIOS عضو ىل القتناو SNS-35XX زامج ليغشت قداع اب مق **.3 تُوطخُل**ا.

USB. نم ديهمتال رتخأ ،BIOS عضو يف **.4 توطخان**ا

رقناو BIOS عضو نم جرخأ .5 قوطخلا

USB. نم ديەمتالو ISE زاەج ليغشت ةداعإب مق

انه ةلاسرلا ضرع متي.

Welcome to the Cisco ISE 2.x Recovery To boot from hard disk press < Enter> Available boot options: [1] Cisco Secure ISE Installation (Keyboard/Monitor

ذفنم ل.يصوتل 4 لخدأ وأ ويديفلا ةشاشو حيتافملا ةحول لالخ نم الصتم ناك اذإ 3 لخدأ) 4 رايخلا وأ 3 رايخلا ددح **.7 توطخ**ك (ةيلحم ةيلسلست مكحت ةدحو:

Welcome to the Cisco Identity Services Engine Installer Cisco ISE Version: 2.7.0.356

Available boot options:

[1] Cisco ISE Installation (Keyboard/Monitor)
[2] Cisco ISE Installation (Serial Console)
[3] System Utilities (Keyboard/Monitor)
[4] System Utilities (Serial Console)
<Enter> Boot existing OS from hard disk.

Enter boot option and press <Enter>.

boot: \_

لوؤسملا رورم ةملك دادرتسا ةمئاق ءدبل 1 رايخلا ددح **.8 تَوطَخُل**ا.

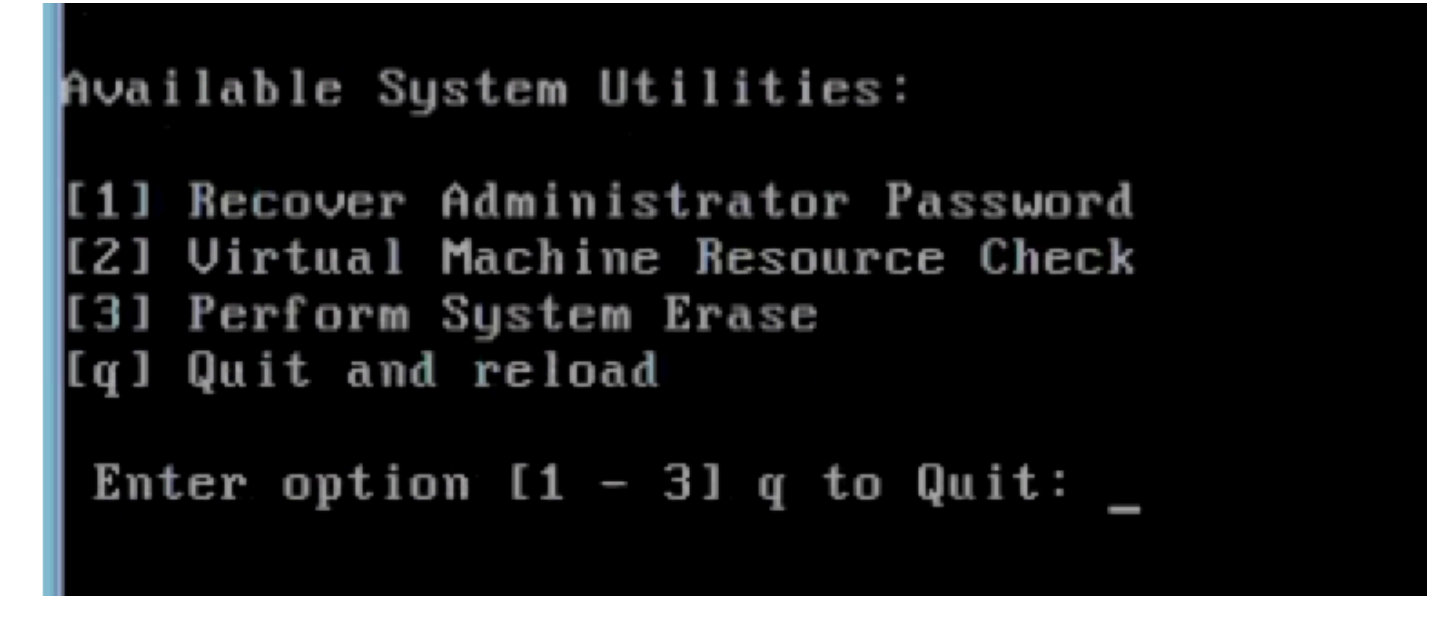

.رورملا ةملك نييعت ةداعإل enter ىلع طغضاو ةمئاقلا نم حيحصلا مدختسملا مسا ددح **.9 تَوطخل**ا

Admin username: [1]:admin [2]:admin2 [3]:admin3 [4]:admin4 Enter number of admin for password recovery:2 Password: Verify password: Save change

يفاضإ ىوتحم

ISE GUI رورم ةملك دادرتسإ ةيلآ

.مكحتلا ةدجو ىل لوخدلا ليجستل CLI لوؤسم باسح مدختسأ **.1 نُوطخُل**ا

امدختسمل مسا مەيدل .بيول مدختسم ةەجاو لوؤسم باسح نع فلتخم مكحتل قدحو لوؤسم باسح نأ ركذت :ﷺ للم قفلتخم رورم تاملك مەل نوكي نأ نكمي نكلو ەسفن.

بيو مدختسم ةەجاو ةرادإ رورم ةملك نييعتل رمألا application reset-passwd ise admin مدختسأ ،رماوألا رماوأ ەجوم نم **.2 تَوطخُلا** ةديدج.

.ةروصلا هذه يف حضوم وه امك رورملا ةملك طبض ةداعإب ةبلاطم ةذفان رهظت **.3 قوطخل**ا

ISE-2-0/admin# application reset-passwd ise admin Enter new password: Confirm new password:

Password reset successfully. ISE-2-0/admin#

بولطم وه امك ةديدجلا رورملا ةملك لخدأ **.4 توطخل**ا.

مدختسملا قمجاو يل لوخدلا ليجستل قديدجلا رورملا قملك مدختسأ ،لمعت قديدجلا رورملا قملك نأ نم دكأتلل .5 قوطخك

#### .ةيموسرلا

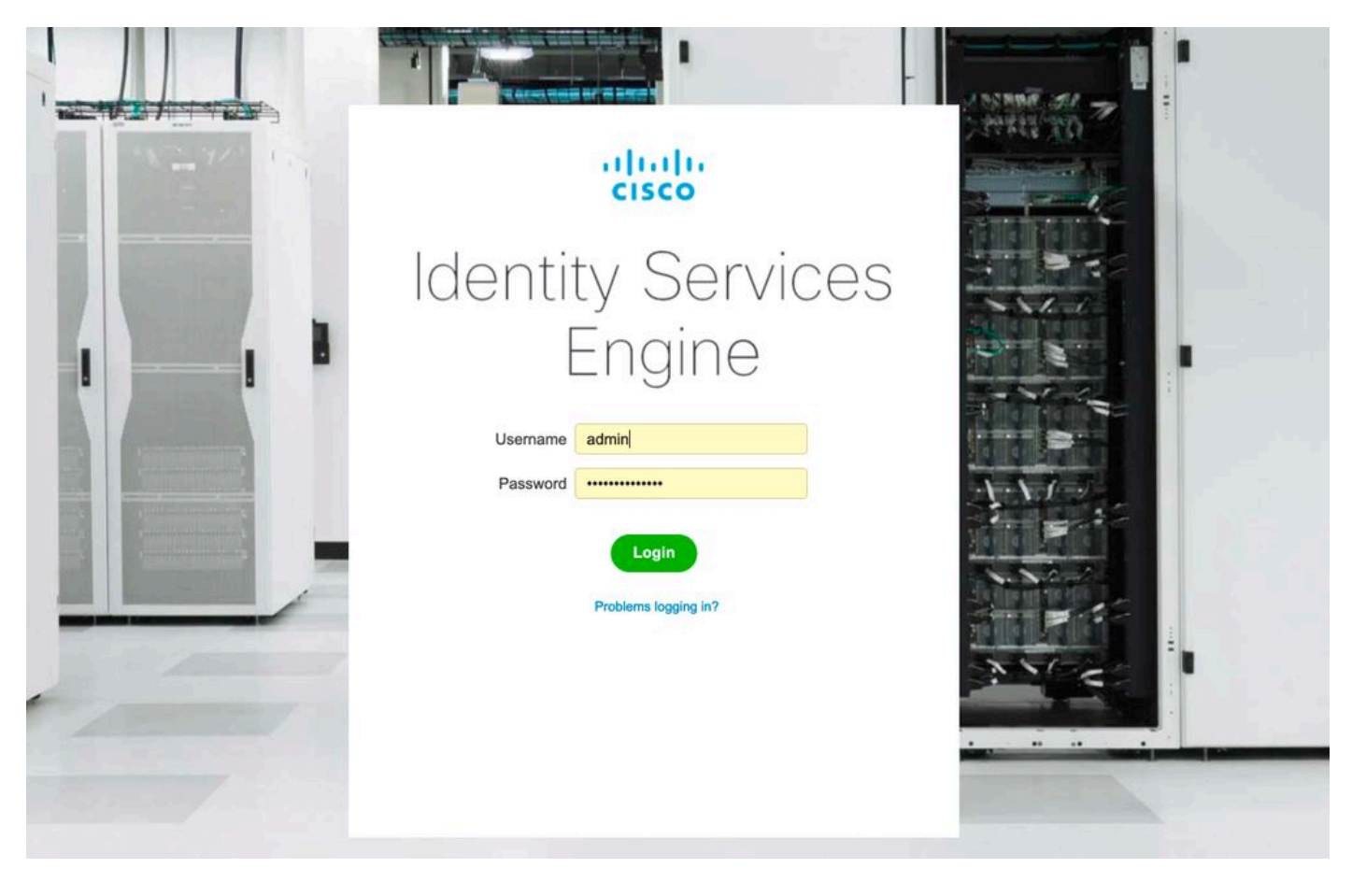

ةمجرتاا مذه لوح

تمجرت Cisco تايان تايانق تال نم قعومجم مادختساب دنتسمل اذه Cisco تمجرت ملاعل العامي عيمج يف نيم دختسمل لمعد يوتحم ميدقت لقيرشبل و امك ققيقد نوكت نل قيل قمجرت لضفاً نأ قظعالم يجرُي .قصاخل امهتغلب Cisco ياخت .فرتحم مجرتم اممدقي يتل القيفارت عال قمجرت اعم ل احل اوه يل إ أم اد عوجرل اب يصوُتو تامجرت الاذة ققد نع اهتي لوئسم Systems الما يا إ أم الا عنه يل الان الانتيام الال الانتيال الانت الما